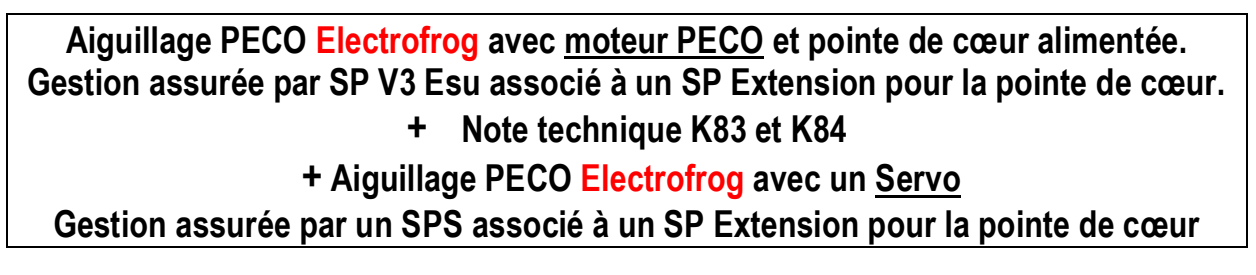

### Polarisation de la pointe de cœur d'un aiguillage

A l'aide des sorties relais du Switchpilot Extension, on peut polariser la pointe de cœur d'un aiguillage. Sur un aiguillage PECO des modifications sont à réaliser Attention de bien vérifier ou se situent les coupures Voir les modifications à effecteur ici sur le site de mon pote Patrick. https://letraindejules.fr/aiguille-electrofrog-ho-cablage-theorie/

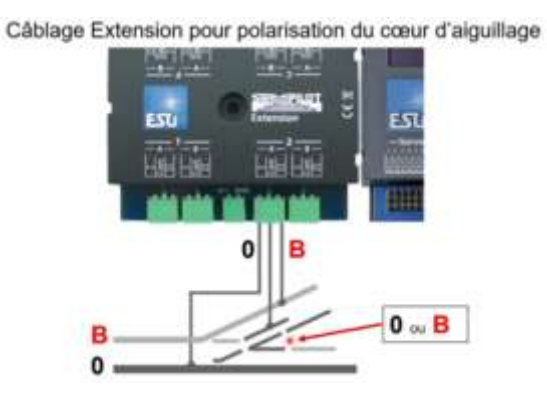

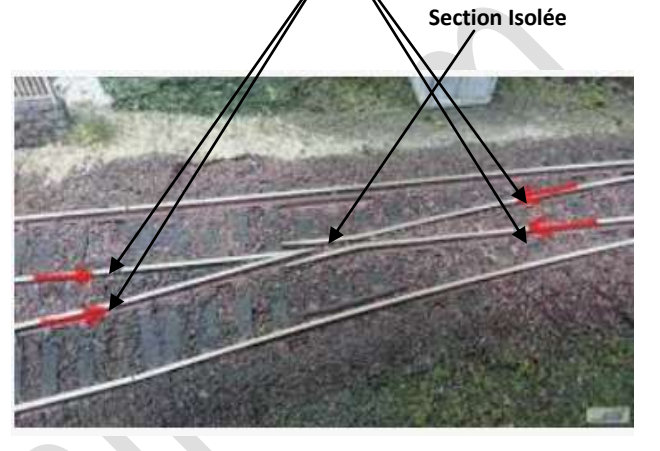

Faites bien attention un aiguillage Insulfrog (cœur plastique) ne doit pas être traité comme un Electrofog !

### Utilisation avec un moteur d'Aiguillage PECO

#### Les Câblages

Compte tenu de la consommation des moteur PECO le raccordement à un transfo est préconisé

On branchera alors la pointe de cœur sur le SP Extension à partir du feeder du réseau Le branchement s'effectuera ainsi Le branchement sur la centrale s'effectue sur la voie de traction TRA avec I, TRB avec II du SP Si vous avez à réaliser d'autres aiguillages avec une pointe de cœur à polariser vous pouvez alors ponter d'une sortie à une autre les bornes I et II.

D'ailleurs si vous avez plusieurs SPE rien ne vous empêche de ponter encore sur un autre SPE suivant !

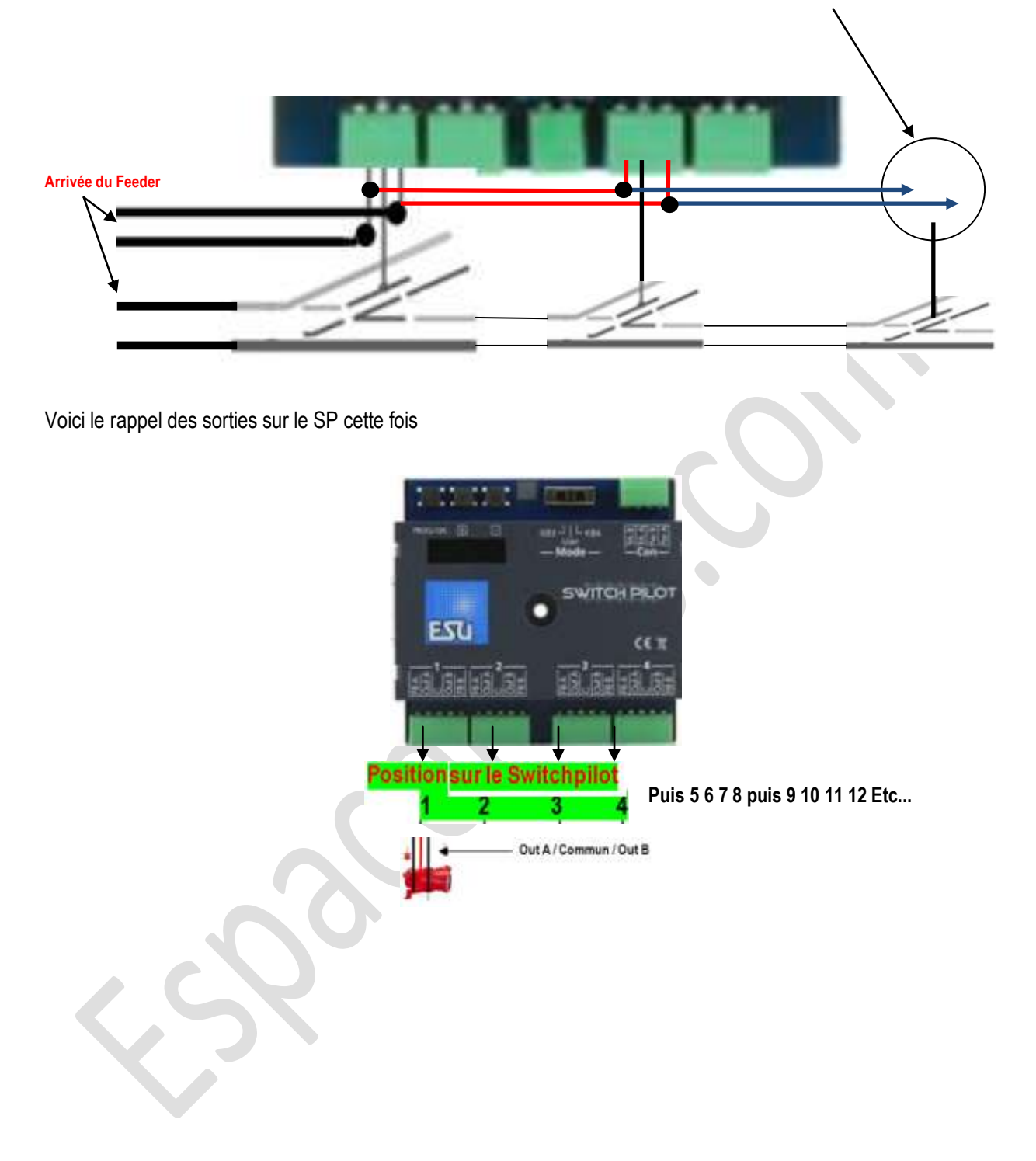

#### Création de l'Accessoire dans l'Ecos

Bien sur il faut commencer par là, sur ce point voir notre autre tuto

Imaginons que nous paramétrons notre 3em Switchpilot notre tableau habituel (voir autre tuto) pour paramétrer les 4 sorties (1 2 3 4) nous aurons les adresses de sorties (9 10 11 12). Il s'agit de la 3eme ligne du tableau soit 9-1 pour adresse de l'accessoire 9 et c'est le premier de la ligne de 4. L'adresse de l'accessoire à entrer sera l'adresse 9. Dans le bas à droite l'Ecos nous dit bien qu'il s'agit du SP 3 adresse pilotée la 1.

Si nous avons à intervenir avec les CVs de ce SP on travaillera d'abord à partir de l'adresse du SP soit la CV1 =

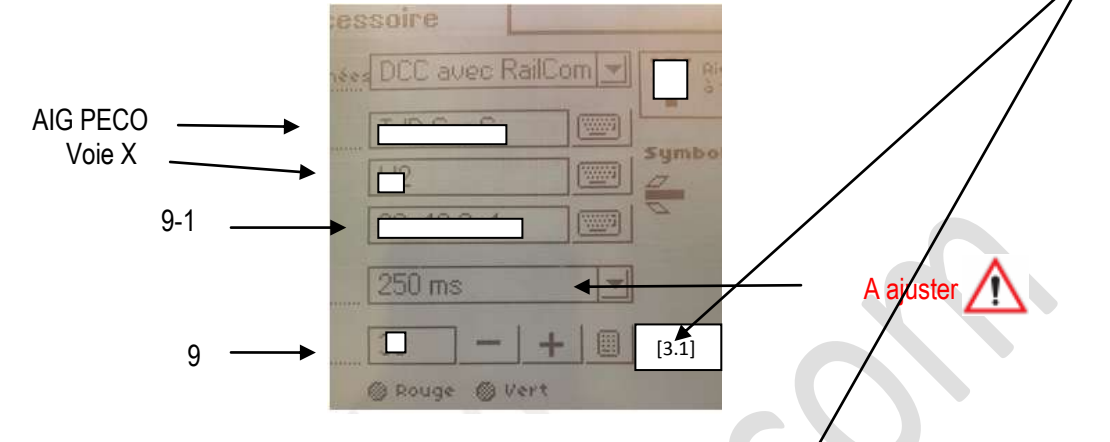

Astuce proposé par Sonicjojo84 sur sa chaine You Tube afin de retrouver les adresses d'accessoires sans avoir recours au tableau juste en connaissant l'adresse du Décodeur d'Accessoires Nous recherchons les 4 adresses de l'adresse du SP qui lui est en adresse 10 soit CV 1 = 10 Nous voyons que les 4 adresses sont, de 37 à 40. Voyons l'astuce ci dessous

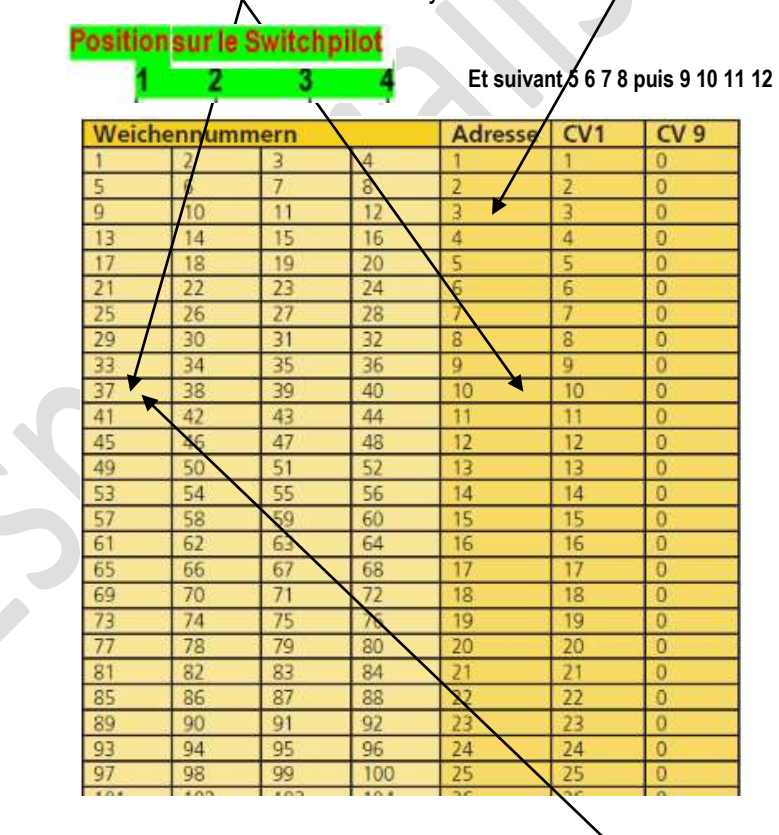

#### Voici l'astuce de SonicJojo84 pour trouver les 4 adresses d'accessoires

Soit adresse 10 de Switchpilot x 4 = 40 - 3 = 37 pour la première puis 38 39 et 40 pour le SP 10 c'est bien cela

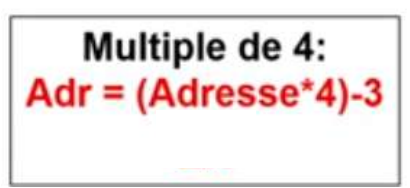

### 1. Le paramétrage du Switchpilot tout d'abord

#### Pré requis et Paramétrages

Les moteurs PECO peuvent également être utilisés avec le Switchpilot. Cependant, leur consommation d'énergie est si élevée que la protection contre les surcharges du Switchpilot doit être adaptée

Nous recommandons plus que fortement l'utilisation d'une alimentation séparée de manière à ne pas prélever l'énergie nécessaire sur la voie et ainsi soulager le booster de la centrale digitale. Ainsi vous devez aussi alimenter le Switchpilot au moyen d'un transformateur externe fournissant une tension plus élevée.

Ce Switchpilot ayant un moteur PECO raccordé ne pourra donc pas être connecté comme les autres qui utilisent la centrale digitale pour alimenter le courant

#### Utilisez uniquement un transformateur séparé et tenez compte des tensions maximales mentionnées

En Outre ce type de connexion par transfo séparé <u>ne peut pas être utilisé pour programmer sur la voie</u> <u>de programmation</u>. En conséquence le branchement de ce seul Switchpilot sera différent des autres !

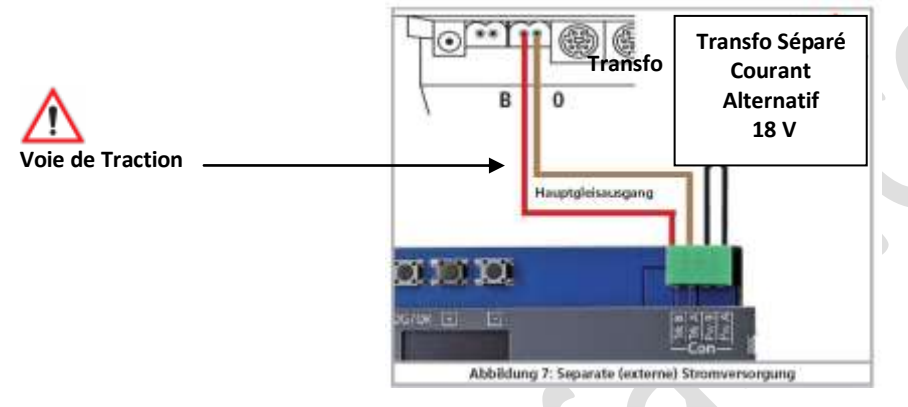

Si vous voulez connecter un aiguillage moteur PECO à la sortie correspondante (1 2 3 4) pour un SP V3, dans notre cas nous utiliserons la sortie 1 donc la CV 3 à modifier (voir tableau ci dessous) dans laquelle nous entrerons la valeur 1.

Ce paramétrage précis adapte la protection contre les surcharges à la consommation plus élevée des moteurs PECO

#### Solution 1 Paramétrage tout d'abord du SV P3 par l'écran OLED

Comme convenu nous utilisons la première sortie OUTPUT 1 à titre d'exemple Il faut donc arriver à paramétrer l'écran de cette manière

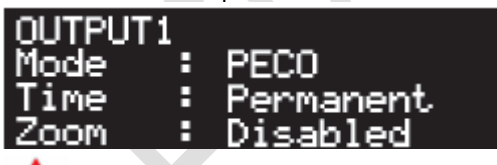

#### 

#### 4.4.2. Mode PECO.

Le mode PECO correspond au fonctionnement par impulsions décrit ci-dessus mais avec une exception : la protection contre les surintensités de la paire de sorties est désactivée pour augmenter le courant de crête et la durée de l'impulsion est fixe et limitée à une période relativement courte. Cette courte surtension active les fonctions PECO de manière optimale.

!! Un mauvais branchement ou un court-circuit à la sortie en mode PECO peut détruire le décodeur SwitchPilot 3 !

N'oubliez pas de paramétrer aussi le SP Extension (afin de gérer le moment de commutation de la polarité).

Voir plus loin avec le paramétrage du SP Servo non pas par l'écran OLED mais par les CVs

### Solution 2 Paramétrage du SP V3 par CVs

On peut aussi paramétrer sur la centrale avec les CVs à condition que le module <u>NE SOIT PAS RELIE AUX</u> <u>AUTRES</u> c'est un paramétrage individuel du SP et du SPE

Ne pouvant pas utiliser la Voie de Programmation comme indiqué plus haut nous procédons avec cet écran de la centrale Ecos qui seul permet de paramétrer les décodeurs d'accessoires

Voir en dessous le bon écran à utiliser car ici ce n'est pas une locomotive à paramétrer

Nous procédons au paramétrage INDIVIDUEL du Switchpilot donc pas besoin d'activation de Railcom

La seule possibilité d'adresser les décodeurs d'accessoires s'effectue en mode Pom qui n'est pas gênant ici car le Switchpilot est seul s'il y avait un autre Switchpilot sur le réseau il faudrait le débrancher

Nous entrons le Switchpilot à paramétrer soit le 3 nous l'avons vu c'est l'adresse CV1 = 3

Puis la CV 3 (c'est un hasard de la programmation on ne le confond pas avec la CV1 = 3 l'adresse du SP) pour paramétrer la première sortie d'accessoire sur le Switchpilot.

Sur cette dernière nous indiquons à cette sortie CV 3 Le mode PECO la valeur à entrer est donc de 1

|    | Pro                        | grammation de déc                                                                                                    | odeurs DCC                                                                                                    |                                                                                                   | 100                |                   |        |  |
|----|----------------------------|----------------------------------------------------------------------------------------------------|----------------------------------------------------------------------------------------------------|---------------------------------------------------------------------------------------------------|--------------------|-------------------|--------|--|
|    |                            | de de de de de de de de de de de de de d                                                                                                    | Vole de programmation<br>Programmation sur le réseau (P<br>exctif de programma 1020t<br>asse PON 3<br>respond aux adresses d'aress<br>++<br>ultat | Voie de programmation (<br>am)<br>Ideur Loco O Decod<br>Orres 9-12<br>Lire<br>Écrire<br>Bit (7.8) | s- Other and Pages | at a Made ction 4 |        |  |
| cv | Nom                        | Description                                                                                                    |                                                                                                    |                                                                                                   |                    | Fourchett         | Valeur |  |
| 1  | Adresse décodeur<br>1, LSB | 6 bits inférieurs<br>sorries 1 à 4. Est<br>l'adresse.                                                                                                    | (bit 0-5) de la première a<br>t utilisé en même temps (                                                                                           | dresse du décodeur p<br>que <mark>l</mark> e CV 9 pour mér                                        | noriser            | 1-63              | 1      |  |
| 3  | Configuration              | Détermine les c                                                                                                    | aractéristiques de la sorti                                                                                                    | e 1.                                                                                              |                    | 0-64              | 8      |  |
|    | sortie 1 (                 | Fonction                                                                                                    | Description                                                                                                    |                                                                                                   | Valeur             |                   |        |  |
|    | SwitchPilot !)             | Mode momenta                                                                                                    | né Compatible k83, sor<br>longtemps que le bo<br>enfoncé                                                                                          | tie active aussi<br>outon du pupitre est                                                          | 0                  |                   |        |  |
|    |                            | Mode impulsion<br>PECO                                                                                                    | Mode impulsion po<br>diminue la sensibilit<br>contre les surcharge                                                                                | ur moteurs PECO,<br>é de la protection<br>es                                                      | 1                  |                   |        |  |
|    |                            | Mode impulsion                                                                                                    | Durée d'enclenchen<br>65ms                                                                                                    | nent : multiple de                                                                                | 2-31               |                   |        |  |
|    |                            | Clignotant                                                                                                    | Out A et Out B activ<br>Durée d'enclenchen<br>130ms.                                                                                              | é alternativement.<br>nent : multiple de                                                          | 32-63              |                   |        |  |
|    |                            | Mode continu<br>bistable                                                                                                    | Compatible K84, soi<br>actif, durée continue                                                                                                    | t Out A, soit Out B<br>e                                                                          | 64                 |                   |        |  |
| 4  | Configuration              | Détermine les c                                                                                                    | aractéristiques de la sorti                                                                                                    | e 2.                                                                                              |                    | 0-64              | 8      |  |
|    | sortie 2<br>(uniquement    | Fonction.                                                                                                    | Description.                                                                                                    |                                                                                                   | Valeur             |                   |        |  |
|    | SwitchPilot!)              | Comme CV 3.                                                                                                    |                                                                                                    |                                                                                                   |                    |                   |        |  |
| 5  | Configuration              | Détermine les c                                                                                                    | aractéristiques de la sorti                                                                                                    | e 3                                                                                               |                    | 0-64              | 8      |  |
|    | sortie 3                   | Fonction                                                                                                    | Description                                                                                                    |                                                                                                   | Valeur             |                   |        |  |
|    | SwitchPilot!)              | Comme CV 3.                                                                                                    |                                                                                                    |                                                                                                   |                    |                   |        |  |
|    |                            | Détermine les c                                                                                                    | aractéristiques de la sorti                                                                                                    | e 4                                                                                               |                    | 0-64              | 8      |  |
| 6  | Configuration              | and the second second sec |                                                                                                    |                                                                                                   |                    | 0-04              | 0-64   |  |
| 6  | Configuration<br>sortie 4  | Fonction                                                                                                    | Description                                                                                                    |                                                                                                   | Valeur             |                   |        |  |

### 2. <u>Maintenant le paramétrage du Switchpilot Extension raccordé au SP 3</u>

Ce paramétrage est impératif afin d'assurer correctement le basculement de la polarité

#### Le Moment de commutation.

Habituellement, les relais du module Switchpilot Extension commutent immédiatement après en avoir reçu l'ordre.

Toutefois, cela peut provoquer un court-circuit lors de la polarisation de la pointe de cœur parce que la lame de l'aiguillage se trouve encore pendant un certain temps dans la position précédente et donc dispose du courant de contact

Vous pouvez modifier le comportement de sorte que les relais ne commutent qu'à la moitié de la course entre la position "A" et la position 'B'.

Il faut configurer la CV 49 en ajustant le bit correspondant à chaque sortie relais dont la commutation doit être retardée !

Dans notre exemple c'est le bit 0 soit la valeur 1 de la CV 49 du SP Extension car nous traitons la sortie 1 associée au Relais 1. La valeur d'usine de la CV 49 du SPE est de 15 soit une temporisation sur toutes les sorties.

Le moment exact de commutation du relais dépend alors le changement de la polarité, celui-ci s'effectuera bien au milieu de la course du moteur.

#### Notez qu'il n'y a pas de correction à effectuer pour obtenir un bon changement de polarité

#### Le paramétrage s'effectue également à partir du meme écran que le précédent en mode Pom

| 49 | Contrôle relais(<br>uniquement avec<br>SwitchPi <del>lot</del><br>Extension) Voir | Détermine quel relais doit être temporisé. Si le bit est actif, alors le relais commute entre la position 'A' et 'B'. |                                                                                         |        | 0-15 | SPS:15<br>SP:0 |
|----|-----------------------------------------------------------------------------------|----------------------------------------------------------------------------------------------------|-----------------------------------------------------------------------------------------|--------|------|----------------|
|    |                                                                                   | Bit                                                                                                    | Description.                                                                            | Valeur |      |                |
|    | chapitre 13.                                                                      | 0                                                                                                    | Rel <del>ais 1 tem</del> porisé (en plus SwitchPilot : commute avec<br>la 2ème adresse. | 1      | 4    |                |
|    |                                                                                   | 1                                                                                                    | Relais 2 temporisé (en plus SwitchPilot : commute avec<br>la 2ème adresse               | 2      |      |                |
|    |                                                                                   | 2                                                                                                    | Relais 3 temporisé (pas pour SwitchPilot)                                               | 4      |      |                |
|    |                                                                                   | 3                                                                                                    | Relais 4 temporisé (pas pour SwitchPilot)                                               | 8      |      |                |

#### 3. Le paramétrage est maintenant terminé

Après avoir effectué vos paramétrages et après avoir actionné votre accessoire sur la centrale, si la position des aiguilles ne correspond pas à ce que vous souhaitez (position déviation et position directe inversée), veuillez simplement inverser les fils aux deux bornes Out A et Out B.

### Utilisation du SP Extension avec cette fois un SP Servo au lieu d'un SP V3 ou V3 +

La création de l'accessoire dans la centrale reste toujours à réaliser et est identique à la méthode ci dessus, Par contre plutôt que d'utiliser un moteur PECO on utilisera un Servo.

Dans ce cas la première étape consistant à traiter la surconsommation PECO n'est donc plus nécessaire. Par contre le moment de commutation de la ponte de cœur reste à effectuer voir ci dessous.

On aura donc à créer un accessoire sur la centrale comme d'habitude puis à s'occuper du SP Servo en affectant une adresse d'accessoire sur le SPS (voir les tutos correspondants) puis traiter le SPE c'est l'objet du paragraphe suivant.

#### Câblage du SP Servo

<u>Attention le SPS ne peut pas être raccordé à la voie de Prog c'est la recommandation Esu</u> Reliez les bornes Trk A et Trk B à la sortie '<u>voies</u>' de la centrale ou du booster qui enverront les commandes au SwitchPilot 3 Servo

#### Paramétrez les servos à partir de l'écran OLED par simplicité

#### <u>Vitesse</u>

Vous pouvez déterminer la durée de fonctionnement des servos pour chacune des sorties, on peut ainsi simuler des mouvements lents réalistes.

Des valeurs élevées peuvent conduire à une vitesse si lente que les mécanismes «calent» et ne tournent plus correctement. Dans ce cas, réduisez la valeur ou utilisez un servo avec une mécanique plus lente. Le SwitchPilot 3 Servo ne peut évidemment pas modifier les caractéristiques mécaniques du servo utilisé.

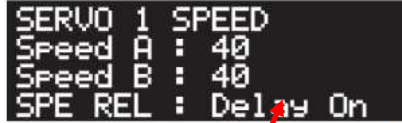

Ici le raccordement et effectué sur la sortie servo 1 du SP V3

L'option "Speed A /Vitesse A" définit le temps de course pour atteindre la position "A". Pendant que vous modifiez la valeur avec (+) ou (-), le Servo passe sans cesse entre les positions "A" et "B", on peut donc ainsi tester directement les effets du changement de valeur.

L'option "Speed B/Vitesse B" définit le temps de course pour atteindre la position "B".

Avec l'option "SPE REL", on peut déterminer le moment où le relais du module SwitchPilot Extension est commuté. Habituellement, les relais commutent immédiatement après avoir reçu la commande. Cependant, cela peut provoquer un court-circuit lors de la polarisation de la pointe de cœur car la lane de l'aiguillage reste pendant un certain temps sur la position précédente. On peut paramétrer le servo de sorte que le relais ne commute qu'au milieu du parcours entre la position "A" et "B". Le moment exact où le relais commute dépend alors du temps de réglage du servo.

Delay On Delay Off

le relais commute au milieu entre "A" et "B". le relais commute immédiatement.

<u>C'est donc ici qu'il faut agir et positionner le relais sur "Delay On" pour un bon changement de polarité de la pointe de cœur</u>

<u>Position</u> SERVO 1 POSITION Pos A : 24 Pos B : 40 Mode : Digital

L'option "Pos A" définit la position finale (angle) du servo en position "A". La valeur exacte dépend du servo utilisé et son installation. Cela ne peut être déterminé qu'en expérimentant. Dès que vous modifiez la valeur avec (+) ou (-), le Servo connecté accepte immédiatement la valeur. Vous pouvez ainsi tester directement les effets du changement de valeur.

L'option "Pos B" définit la position finale (angle) du servo en position "B". La valeur exacte dépend du servo utilisé et son installation. Cela ne peut être déterminé qu'en expérimentant.

Dès que vous modifiez la valeur avec (+) ou (-), le Servo connecté accepte immédiatement la valeur. Vous pouvez ainsi tester directement les effets du changement de valeur.

À l'aide de l'option "Mode", vous pouvez sélectionner le mode de sortie souhaité :

"Digital" configure le mode digital comme décrit au chapitre 4.4.1.

Le mode proportionnel proposé correspond à stopper le servo des que la touche d'action de l'accessoire sur la central est arrêtée (ceci ne présente pas d'intérêt)

#### Affectation du relais via le SPE au SPS

Seul, le Switchpilot Extension ne dispose pas d'alimentation même si une alimentation est possible au centre en haut et en bas

L'intérêt est donc de le raccorder au SPS

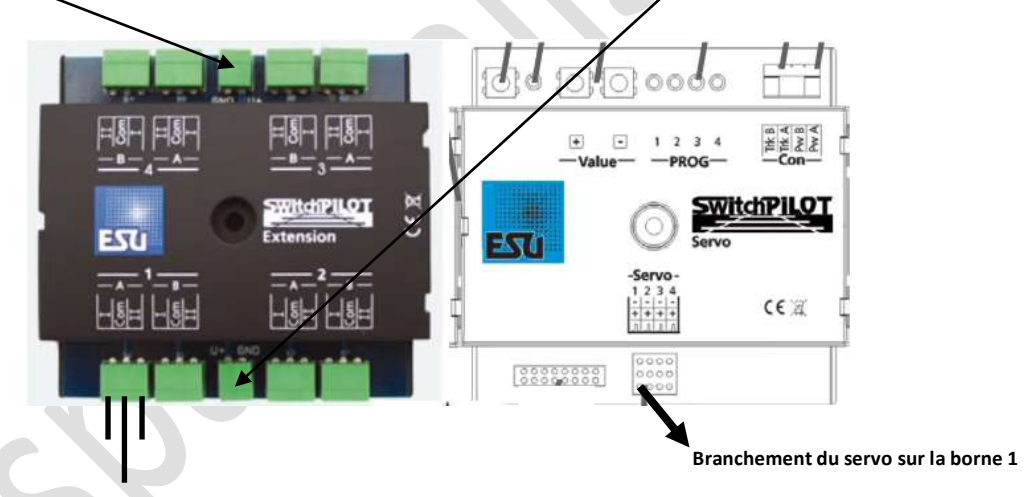

Lorsque vous actionnez un aiguillage au moyen d'un Servo, il est généralement nécessaire de choisir le moment d'enclenchement du relais de telle manière qu'il ne s'enclenche seulement que lorsque le servo est en position médiane entre 'A' et 'B'. De cette façon, on évite les courts-circuits.

#### Le Moment de commutation.

Habituellement, les relais du module Switchpilot Extension commutent immédiatement après en avoir reçu l'ordre.

Toutefois, cela peut provoquer un court-circuit lors de la polarisation de la pointe de cœur parce que la lame de l'aiguillage se trouve encore pendant un certain temps dans la position précédente et donc dispose du courant de contact

Vous pouvez modifier le comportement de sorte que les relais ne commutent qu'à la moitié de la course entre la position "A" et la position 'B'.

Le moment exact de commutation du relais dépend alors de la durée de la course souhaitée du servo Switchpilot Servo

Le bit 3 ACTIVE de la CV 118 <u>pour le relais 1</u> permet de produire le basculement du relais au milieu de la position A ou B c'est donc ce qu'il nous faut. Ceci concerne un SPS V3 +

Voici la liste des CVS pour les autres relais (les 4 premières pour un SPS V3 et les 8 pour un SPS V3 +) ici la valeur 3 indique bien que le relais doit être basculé avec un délai pour le bon basculement de la polarité pour la pointe de cœur. Par exemple pour le servo 1 c'est le bit 3 de la CV 118 valeur 8 qu il faut paramétrer [118.3]

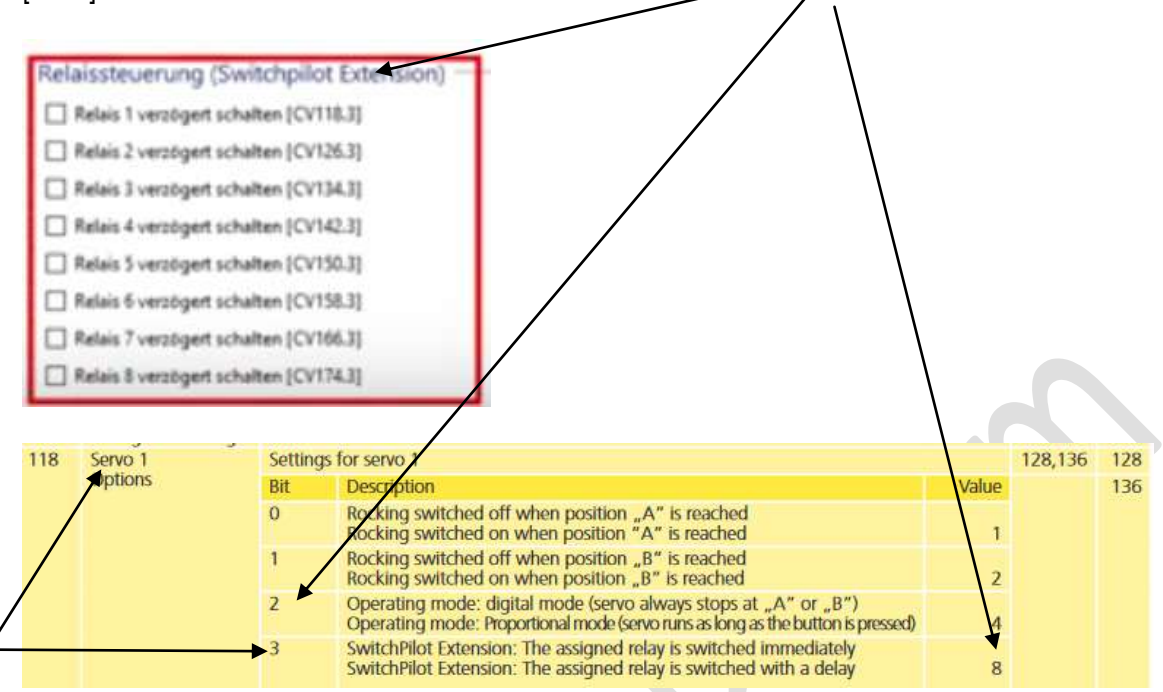

Il faudra ensuite régler la vitesse, la position sur le servo, les effets seront à laisser dans notre cas Bien sur il serait possible de gérer cela avec l'écran Oled

#### <u>Vitesse</u>

| 112 | Servo 1<br>speed A        | Running time (speed of rotation) towards end position "A". Running time is a multiple of 0.25<br>seconds: 1 = 0.25s, 63 = 15.75s | 0 - 6 |
|-----|---------------------------|----------------------------------------------------------------------------------------------------|-------|
| 113 | Servo 1<br>End position A | End position A of servo 1st value indicates the pulse length that is sent to the servo.                                          | 0-6   |
| 114 | Servo 1<br>End position B | End position 8 of servo 1st value indicates the pulse length that is sent to the servo.                                          | 0-6   |
| 115 | Servo 1<br>speed B        | Running time (speed of rotation) towards end position "B". Running time is a multiple of 0.25 seconds: 1 = 0.25s, 63 = 15.75s    | 0-6   |

#### **Position**

| 112 | Servo 1<br>speed A        | Running time (speed of rotation) towards end position "A". Running time is a multiple of 0.25 seconds: 1 = 0.25s, 63 = 15.75s | 0 - 63 |
|-----|---------------------------|----------------------------------------------------------------------------------------------------|--------|
| 113 | Servo 1<br>End position A | End position A of servo 1st value indicates the pulse length that is sent to the servo.                                       | 0 - 63 |
| 114 | Servo 1<br>End position B | End position B of servo 1st value indicates the pulse length that is sent to the servo.                                       | 0 - 63 |
| 115 | Servo 1<br>speed B        | Running time (speed of rotation) towards end position "B". Running time is a multiple of 0.25 seconds: 1 = 0.25s, 63 = 15.75s | 0 - 63 |

#### Effets

Ne pas utiliser ici

Voici les valeurs à entrer bien sur ces dernières risquent d'être ajustées notamment sur les POSITIONS !

| Vitesses  | Laufzeit (Geschwindigkeit) A (CV112.5.0)                                  | 1.75s |
|-----------|---------------------------------------------------------------------------|-------|
|           | Laufzeit (Geschwindigkeit) 8 [CV115.50]                                   | 1.7%  |
|           | Pesition A (CV113.50)                                                     |       |
| Positions | Pesition 8 [CV114.5:0]                                                    |       |
|           | Digitalmodus [CV118.2]                                                    |       |
|           | O Proportionalmodus [CV118.2] Assubl der Machanineseurschlass (CV118.4/8) |       |
|           |                                                                           |       |
| Effets    | Stärke der Nachwippausschläge [CV117.4:0]                                 |       |

### Info sur les catégories de servo les CVs indiquées ici sont celles du SPS V3

#### Nous vous recommandons les servos digitaux le must étant bien sur les Esu mais.... plus chers !

#### 4.5. Types de servos

Même s'ils se ressemblent, les Servos disponibles sur le marché sont techniquement différents. Il est important de configurer le SwitchPilot 3 Servo correctement pour éviter des problèmes.

#### 4.5.1. Servos analogiques

Avec un servo classique, le moteur ne reçoit de la tension que lorsqu'un signal d'impulsion est présent. Sans signal, il s'ensuit des forces mécaniques sur le levier. Si ces servos "bourdoment" en position de repos, vous pouvez supprimer le bruit en les désactivant. Cependant, il se peut que ces servos "tremblent", lorsque l'impulsion est à nouveau envoyée.

Pour des servos analogiques, réglez la configuration d'impulsion du CV 43 sur 3.

#### 4.5.2. Servos digitaux.

Avec les servos digitaux, un microcontrôleur incorporé veille à ce que le moteur soit régulé même si aucune impulsion de l'extérieur n'est envoyée. Au repos, ces servos ont tendance à "bourdonner" parce que le moteur doit compenser des forces extérieures.

Un servo digital numérique ne sera seulement au repos que si la tension extérieure est interrompue. L'inconvénient de cette méthode, cependant, est que lorsqu'on rétablit la tension, le servo peut "trembler" de manière incontrôlable. Pour les servos digitaux, réglez la configuration d'impulsion du CV 43 sur 4

#### 4.5.3. Servo variateur ESU

ESU propose les servomoteurs (51804 avec engrenages en plastique, 51805 avec engrenages métalliques) particulièrement petits, conçus spécialement pour le modélisme ferroviaire. Les deux sont équipés d'un microcontrôleur dont la programmation spéciale empêche, de manière fiable, le bourdonnement en position finale.

### Note sur le K 83 Le K 84

#### Mode k83. Switchpilot

Placez le sélecteur coulissant sur la position k83, les sorties 1-4 sont alors converties pour un fonctionnement par impulsion, indépendamment des caractéristiques programmées. Le Switchpilot se comporte exactement comme un k83 de Märklin®.

Sélectionnez ce mode lorsque vous utilisez des aiguillages conventionnels à bobine double.

#### Mode k84. Switchpilot

Avec le mode K84, les sorties 1 à 4 sont converties en sortie continue indépendamment des paramètres par défaut du logiciel. Le Switchpilot se comporte alors comme un k84 de Märklin®.

<u>Sélectionnez ce mode si vous voulez commuter des consommateurs tels que des Leds ou des ampoules et que vous ne souhaitez pas faire de programmations spécifiques</u>.

#### Mode User

Ce mode est normalement utilisé pour un paramétrage en digital

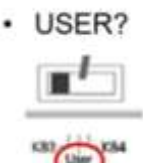

Liste des paramétrages <u>écran Oled</u> SP Servo V3 +

| Nr | Tafel                                                                        | Optionen                                                                                                    |
|----|------------------------------------------------------------------------------|----------------------------------------------------------------------------------------------------|
| 01 | ADORESS<br>Switch 1-4: 0001-0004                                             | Switch 1-4: Weichennummern der Aus9än9e 1 bis 4                                                                                                    |
| 02 | ADDRESS MODE<br>Mode : RCN-213                                               | Mode: RCN-213: Adressierun9 nach RCN-213.<br>Mode: ROCO : Adressierun9 nach ROCO.                                                                                    |
| 03 | OUTPUT MODE 1<br>Mode : Inpulse<br>Time : 520ms<br>Zoom : Disabled           | Mode: IMPULSE   PECO   K83   K84  AltFlash<br>Time: 138 ms   195 ms  2015 ms<br>Zoom: Disabled   Enabled                                                             |
| 04 | OUTPUT MODE 2<br>Node : Inmulse<br>Time : 520ms<br>Zoom : Disabled           | Mode: IMPULSE   PECO   K83   K84  AltFlash<br>Time: 130 ms   195 ms   2015 ms<br>Zoom: Disabled   Enabled                                                            |
| 05 | OUTPUT MODE 3<br>Node : Inpulse<br>Time : 520ms<br>Zoom : Disabled           | Mode: IMPULSE   PECO   K83   K84  AltFlash<br>Time: 130 ms   195 ms   2015 ms<br>Zoom: Disabled   Enabled                                                            |
| 06 | OUTPUT MODE 4<br>Node : Inpulse<br>Time : 520ns<br>Zoon : Disabled           | Mode: IMPULSE   PECO   K83   K84  AltFlash<br>Time: 138 ms   195 ms   2015 ms<br>Zoom: Disabled   Enabled                                                            |
| 07 | OUTPUT MODE 5<br>Node : Invulse<br>Time : 520ms<br>Zoon : Disabled           | Mode: IMPULSE   PECO   K83   K84  AltFlash<br>Time: 130 ms   195 ms   2015 ms<br>Zoom: Disabled   Enabled                                                            |
| QB | OUTPUT MODE 6<br>Mode : Inpulse<br>Time : 520ns<br>Zoon : Disabled           | Mode: IMPULSE   PECO   K83   K84  AltFlash<br>Time: 130 ms   195 ms   2015 ms<br>Zoom: Disabled   Enabled                                                            |
| 09 | OUTPUT MODE 7<br>Mode : Impulse<br>Time : 520ms<br>Zoon : Disabled           | Mode: IMPULSE   PECO   K83   K84  AltFlash<br>Time: 130 ms   195 ms   2015 ms<br>Zoom: Disabled   Enabled                                                            |
| 10 | OUTPUT MODE 8<br>Mode : Impulse<br>Time : 520ms<br>Zoom : Disabled           | Mode: IMPULSE   PECO   K83   K84  AltFlash<br>Time: 130 ms   195 ms   2015 ms<br>Zoom: Disabled   Enabled                                                            |
| 11 | FADEIN & FADEOUT<br>Time : 65 ms                                             | Time: 0 ms   65 ms 4160 ms                                                                                                    |
| 12 | RAILCOM<br>Mode : Enabled<br>CH2 : Enabled                                   | Mode: Enabled   Disabled<br>CH2 : Enabled   Disabled                                                                                                    |
| 13 | INFORMATION<br>HW : 3.0<br>SW : 3.0.9<br>Voltage : 10.40                     | HW: Hardwareversion des Decoders.<br>SW: Softwareversion des Decoders. Umdate mit LokPro9rammer<br>Voltage: Versor9un9sspannun9 des Decoders (99f. Schienenspannun9) |
| 14 | OUTPUT STATE<br>1 2 3 4 5 6 7 8<br>CHD . #.##.#.#.#.#.##<br>PHY . #.##.#.### |                                                                                                    |

## Menu references SwitchPilot 3 Servo

#### 15. Menu references

| No | Screen                                                              | Options                                                                                                    |
|----|---------------------------------------------------------------------|----------------------------------------------------------------------------------------------------|
| 01 | ADDRESS<br>Switch 1-4: 0001-0004<br>Switch 5-8: 0005-0008           | Switch 1-4: Turnout numbers Servo 1 to 4<br>Switch 5-8: Turnout numbers Servo 5 to 8                                                       |
| 02 | ADDRESS MODE<br>Mode : RCN-213                                      | Mode : RCN-213: Addressing as RCN-213.<br>Mode : ROCO : Addressing as ROCO.                                                                |
| 03 | SERVO 1 POSITION<br>Pos A : 24<br>Pos B : 40<br>Mode : Digital      | Pos A : 0 63: Servo 1 End position "A"<br>Pos B : 0 63: Servo 1 End position "B"<br>Mode : Digital   Proportional                          |
| 04 | SERVO 1 SPEED<br>Speed A : 40<br>Speed B : 40<br>SPE REL : Delay On | Speed A : 0 63: Adjustment speed on the way to "A"<br>Speed B : 0 63: Adjustment speed on the way to "B"<br>SPE REL : Delay On   Delay Off |
| 05 | SERVO 1 BOUNCING<br>Bouncing: Pos A+B<br>Bounces : Ø<br>Strength: Ø | Bouncing: Disabled   Pos A   Pos B   Pos A+B<br>Bounces : 0 31<br>Strength: 031                                                            |
| 06 | SERVO 2 POSITION<br>Pos A : 24<br>Pos B : 40<br>Mode : Digital      | Pos A : 0 63: Servo 2 End position "A"<br>Pos B : 0 63: Servo 2 End position "B"<br>Mode : Digital   Proportional                          |
| 07 | SERVO 2 SPEED<br>Speed A : 40<br>Speed B : 40<br>SPE REL : Delay On | Speed A : 0 63: Adjustment speed on the way to "A"<br>Speed B : 0 63: Adjustment speed on the way to "B"<br>SPE REL : Delay On   Delay Off |
| 08 | SERVO 2 BOUNCING<br>Bouncing: Pos A+B<br>Bounces : 0<br>Strength: 0 | Bouncing: Disabled   Pos A   Pos B   Pos A+B<br>Bounces : 0 31<br>Strength: 031                                                            |

## Menu references SwitchPilot 3 Servo

| No | Screen                                                              | Options                                                                                                    |
|----|---------------------------------------------------------------------|----------------------------------------------------------------------------------------------------|
| 09 | SERVO 3 POSITION<br>Pos A : 24<br>Pos B : 40<br>Mode : Digital      | Pos A : 0 63: Servo 3 End position "A"<br>Pos B : 0 63: Servo 3 End position "B"<br>Mode : Digital   Proportional                          |
| 10 | SERVO 3 SPEED<br>Speed A : 40<br>Speed B : 40<br>SPE REL : Delay On | Speed A : 0 63: Adjustment speed on the way to "A"<br>Speed B : 0 63: Adjustment speed on the way to "B"<br>SPE REL : Delay On   Delay Off |
| 11 | SERVO 3 BOUNCING<br>Bouncing: Pos A+B<br>Bounces : 0<br>Strength: 0 | Bouncing: Disabled   Pos A   Pos B   Pos A+B<br>Bounces : 0 31<br>Strength: 031                                                            |
| 12 | SERVO 4 POSITION<br>Pos A : 24<br>Pos B : 40<br>Mode : Digital      | Pos A : 0 63: Servo 4 End position "A"<br>Pos B : 0 63: Servo 4 End position "B"<br>Mode : Digital   Proportional                          |
| 13 | SERVO 4 SPEED<br>Speed A : 40<br>Speed B : 40<br>SPE REL : Delay On | Speed A : 0 63: Adjustment speed on the way to "A"<br>Speed B : 0 63: Adjustment speed on the way to "B"<br>SPE REL : Delay On   Delay Off |
| 14 | SERVO 4 BOUNCING<br>Bouncing: Pos A+B<br>Bounces : 0<br>Strength: 0 | Bouncing: Disabled   Pos A   Pos B   Pos A+B<br>Bounces : 0 31<br>Strength: 031                                                            |
| 15 | SERVO 5 POSITION<br>Pos A : 24<br>Pos B : 40<br>Mode : Digital      | Pos A : 0 63: Servo 5 End position "A"<br>Pos B : 0 63: Servo 5 End position "B"<br>Mode : Digital   Proportional                          |
| 16 | SERVO 5 SPEED<br>Speed A : 40<br>Speed B : 40<br>SPE REL : Delay On | Speed A : 0 63: Adjustment speed on the way to "A"<br>Speed B : 0 63: Adjustment speed on the way to "B"<br>SPE REL : Delay On   Delay Off |

| No | Screen                                                              | Options                                                                                                    |
|----|---------------------------------------------------------------------|----------------------------------------------------------------------------------------------------|
| 17 | SERVO 5 BOUNCING<br>Bouncing: Pos A+B<br>Bounces : 0<br>Strength: 0 | Bouncing: Disabled   Pos A   Pos B   Pos A+B<br>Bounces : 0 31<br>Strength: 031                                                            |
| 18 | SERVO 6 POSITION<br>Pos A : 24<br>Pos B : 40<br>Mode : Digital      | Pos A : 0 63: Servo 6 End position "A"<br>Pos B : 0 63: Servo 6 End position "B"<br>Mode : Digital   Proportional                          |
| 19 | SERVO 6 SPEED<br>Speed A : 40<br>Speed B : 40<br>SPE REL : Delay On | Speed A : 0 63: Adjustment speed on the way to "A"<br>Speed B : 0 63: Adjustment speed on the way to "B"<br>SPE REL : Delay On   Delay Off |
| 20 | SERVO 6 BOUNCING<br>Bouncing: Pos A+B<br>Bounces : 0<br>Strength: 0 | Bouncing: Disabled   Pos A   Pos B   Pos A+B<br>Bounces : 0 31<br>Strength: 031                                                            |
| 21 | SERVO 7 POSITION<br>Pos A : 24<br>Pos B : 40<br>Mode : Digital      | Pos A : 0 63: Servo 7 End position "A"<br>Pos B : 0 63: Servo 7 End position "B"<br>Mode : Digital   Proportional                          |
| 22 | SERVO 7 SPEED<br>Speed A : 40<br>Speed B : 40<br>SPE REL : Delay On | Speed A : 0 63: Adjustment speed on the way to "A"<br>Speed B : 0 63: Adjustment speed on the way to "B"<br>SPE REL : Delay On   Delay Off |
| 23 | SERVO 7 BOUNCING<br>Bouncing: Pos A+B<br>Bounces : 0<br>Strength: 0 | Bouncing: Disabled   Pos A   Pos B   Pos A+B<br>Bounces : 0 31<br>Strength: 031                                                            |
| 24 | SERVO 8 POSITION<br>Pos A : 24<br>Pos B : 40<br>Mode : Digital      | Pos A : 0 63: Servo 8 End position "A"<br>Pos B : 0 63: Servo 8 End position "B"<br>Mode : Digital   Proportional                          |

## Menu references SwitchPilot 3 Servo

| No | Screen                                                              | Options                                                                                                    |
|----|---------------------------------------------------------------------|----------------------------------------------------------------------------------------------------|
| 25 | SERVO 8 SPEED<br>Speed A : 40<br>Speed B : 40<br>SPE REL : Delay On | Speed A : 0 63: Adjustment speed on the way to "A"<br>Speed B : 0 63: Adjustment speed on the way to "B"<br>SPE REL : Delay On   Delay Off |
| 26 | SERVO 8 BOUNCING<br>Bouncing: Pos A+B<br>Bounces : 0<br>Strength: 0 | Bouncing: Disabled   Pos A   Pos B   Pos A+B<br>Bounces : 0 31<br>Strength: 031                                                            |
| 27 | FUNCTION MAPPING F1<br>Servo : »<br>1234 5678                       | Servo: Which servo should be switched with turnout number 1                                                                                |
| 28 | FUNCTION MAPPING F2<br>Servo : .»<br>1234 5678                      | Servo: Which servo should be switched with turnout number 2                                                                                |
| 29 | FUNCTION MAPPING F3<br>Servo :»<br>1234 5678                        | Servo: Which servo should be switched with turnout number 3                                                                                |
| 30 | FUNCTION MAPPING F4<br>Servo :»<br>1234 5678                        | Servo: Which servo should be switched with turnout number 4                                                                                |
| 31 | FUNCTION MAPPING F5<br>Servo : »<br>1234 5678                       | Servo: Which servo should be switched with turnout number 5                                                                                |
| 32 | FUNCTION MAPPING F6<br>Servo :                                      | Servo: Which servo should be switched with turnout number 6                                                                                |

## Menu references SwitchPilot 3 Servo

| No | Ferroop                                                              | Ontione                                                                                                    |
|----|----------------------------------------------------------------------|----------------------------------------------------------------------------------------------------|
| NO | Screen                                                               | opuons                                                                                                    |
| 33 | FUNCTION MAPPING F7<br>Servo :».<br>1234 5678                        | Servo: Which servo should be switched with turnout number 7                                                                                                    |
| 34 | FUNCTION MAPPING F8<br>Servo :»<br>1234 5678                         | Servo: Which servo should be switched with turnout number 8                                                                                                    |
| 35 | SERVO CONTROL<br>Imp On : Always<br>Imp Off : Never<br>PWR : Always  | Imp On : Always   On CMD<br>Imp Off: Never   Timeout<br>PWR : Always   On Move                                                                                               |
| 36 | RAILCOM<br>Mode : Enabled<br>CH2 : Enabled                           | Mode: Enabled   Disabled<br>CH2 : Enabled   Disabled                                                                                                    |
| 37 | RESET DECODER<br>Do Reset: No                                        | Do Reset: No   Yes                                                                                                    |
| 38 | INFORMATION<br>HW : 3.0<br>SW : 3.0.9<br>Voltage : 18.4V             | HW: Hardware version of the decoder.<br>SW: Software version of the decoder. Update with LokProgrammer<br>Voltage: Supply voltage of the decoder (if necessary rail tension) |
| 39 | OUTPUT STATE<br>1 2 3 4 5 6 7 8<br>CMD .».»».».»».»».<br>END .».».». |                                                                                                    |

## Liste des CVs SP V3 Servo +

## List of all supported CVs

| -  |                           |                                                             |                                                                                                    |           |         |       |  |  |
|----|---------------------------|-------------------------------------------------------------|----------------------------------------------------------------------------------------------------|-----------|---------|-------|--|--|
| CV | Name                      | Descript                                                    | tion                                                                                                    |           | Range   | Value |  |  |
| 1  | Decoder address 1,<br>LSB | Lower 6<br>9 to save                                        | Lower 6 bits (bit 0 - 5) of the first decoder address for outputs 1 to 4. Used together with CV 9 to save the address.     |           |         |       |  |  |
| 7  | Version number            | Internal                                                    | Internal software version of the decoder                                                                                   |           |         |       |  |  |
| 8  | Manufacturer ID           | Manufac<br>setting.                                         | Manufacturer number (ID) of ESU. Writing the value 8 resets all CV to the factory                                          |           |         |       |  |  |
| 9  | Decoder address 1,<br>MSB | Upper 3<br>Used tog                                         | Upper 3 bits (bits 6 - 8) of the first decoder address for outputs 1 to 4.<br>Used together with CV 1 to save the address. |           |         |       |  |  |
| 28 | RailCom                   | Activatio                                                   | n and configuration of the RailCom function                                                                                |           | 0,2     | 2     |  |  |
|    | Configuration             | Bit                                                         | Description                                                                                                    | Value     |         |       |  |  |
|    |                           | 1                                                           | Data transmission on channel 2<br>No data transmission on channel 2<br>Data transmission allowed on channel 2              | 0         |         |       |  |  |
| 29 | Configuration<br>register | DCC cor                                                     | figuration settings for the SwitchPilot                                                                                    |           | 128,136 | 128   |  |  |
|    |                           | Bit                                                         | Description                                                                                                    | Value     |         | 136   |  |  |
|    |                           | 3                                                           | RailCom communication                                                                                                    |           |         |       |  |  |
|    |                           |                                                             | RailCom communication is switched off                                                                                      | 0         |         |       |  |  |
|    |                           |                                                             | RailCom communication allowed                                                                                              | 8         |         |       |  |  |
|    |                           | 7                                                           | Decoder is DCC Accessory Decoder (solenoid)                                                                                | 128       |         |       |  |  |
|    |                           |                                                             | (read only, cannot be changed)                                                                                             |           |         |       |  |  |
| 35 | Decoder address 2,<br>LSB | Lower 6<br>CV 36 to                                         | bits (bit 0 - 5) of the second decoder address for outputs 5 to 8. Used toge save the address.                             | ther with | 1 - 63  | 2     |  |  |
| 36 | Decoder address 2,<br>MSB | Upper 3<br>Used too                                         | bits (bits 6 - 8) of the second decoder address for outputs 5 to 8.<br>aether with CV 36 to save the address.              |           | 0 - 7   | 0     |  |  |
| 37 | DCC turnout<br>addressing | Calculation of the turnout numbers from the decoder address |                                                                                                    |           | 0,1     | 0     |  |  |
|    | -                         | Bit                                                         | Description                                                                                                    | Value     |         |       |  |  |
|    |                           | 0                                                           | DCC turnout addressing compliant with RCN-213<br>DCC turnout addressing for ROCO centers                                   | 0<br>1    |         |       |  |  |
|    |                           |                                                             | <b>.</b> O. J                                                                                                    |           |         |       |  |  |

## List of all supported CVs

| CV  | Name                | Descrip               | tion Ra                                                                     |       | Range   | Value |
|-----|---------------------|-----------------------|-----------------------------------------------------------------------------|-------|---------|-------|
| 43  | Pulse configuration | Options               | for generating the servo pulses. This applies equally to all outputs.       |       | 0-7     | 0     |
|     |                     | Bit                   | Description                                                                 | Value |         |       |
|     |                     | 0                     | Always generate a servo pulse                                               |       |         |       |
|     |                     |                       | Generate servo impulse only after the first command                         | 1     |         |       |
|     |                     | 1                     | Never switch off the servo pulse                                            |       |         |       |
|     |                     |                       | Switch off the servo pulse approx. 1 second after reaching the end position | 2     |         |       |
|     |                     | 2                     | Always supply power to the servo                                            |       |         |       |
|     |                     |                       | Only supply the servo with power when it is to be moved                     | 4     |         |       |
| 44  | Function Mapping    | Servos t              | that switch at turnout number 1.                                            | -     | 0 - 255 | 1     |
| 100 | "F1"                | Bit                   | Description                                                                 | Value | 0 200   | 1     |
|     |                     | 0                     | Servic 1                                                                    | 1     |         |       |
|     |                     | 1                     | Servo 2                                                                     | 2     |         |       |
|     |                     | 2                     | Servo 3                                                                     | 4     |         |       |
|     |                     | 3                     | Servo 4                                                                     | 8     |         |       |
|     |                     | 4                     | Servo 5                                                                     | 16    |         |       |
|     |                     | 5                     | Servo 6                                                                     | 32    |         |       |
|     |                     | 6                     | Servo 7                                                                     | 64    |         |       |
|     |                     | 7                     | Servo 8                                                                     | 128   |         |       |
| 45  | Function Mapping    | Servos 1              | that switch at turnout number 2.                                            |       | 0-255   | 2     |
|     | "F2"                | Bit Description Value |                                                                             | Value |         |       |
|     |                     | - as CV               | 44 -                                                                        |       |         |       |
| 46  | Function Mapping    | Servos t              | that switch at turnout number 3.                                            |       | 0 - 255 | 4     |
|     | "F3"                | Bit                   | Description                                                                 | Value |         |       |
|     |                     | - as CV               | 44 -                                                                        |       |         |       |
| 47  | Function Mapping    | Servos t              | that switch at turnout number 4.                                            |       | 0-255   | 8     |
|     | "F4"                | Bit                   | Description                                                                 | Value |         |       |
|     |                     | - as CV               | 44 -                                                                        |       |         |       |
| 48  | Function Mapping    | Servos t              | that switch at turnout number 5.                                            |       | 0 - 255 | 16    |
|     | "F5"                | Bit Description Value |                                                                             |       |         |       |
|     |                     | - as CV               | 44 -                                                                        |       |         |       |

## List of all supported CVs

| CV  | Name                         | Descri  | ption                                                                                                    |            | Range   | Va |
|-----|------------------------------|---------|----------------------------------------------------------------------------------------------------|------------|---------|----|
| 49  | Function Mapping             | Servos  | that switch at turnout number 6.                                                                                                    |            | 0 - 255 |    |
|     | "F6"                         | Bit     | Description                                                                                                    | Value      |         |    |
|     |                              | - as CV | 44 -                                                                                                    |            |         |    |
| 50  | Function Mapping             | Servos  | that switch at turnout number 7.                                                                                                    |            | 0 - 255 |    |
|     | "F7"                         | Bit     | Description                                                                                                    | Value      |         |    |
|     |                              | - as CV | / 44 -                                                                                                    |            |         |    |
| 51  | Function Mapping             | Servos  | that switch at turnout number 8.                                                                                                    |            | 0 - 255 | 1  |
|     | "F8"                         | Bit     | Description                                                                                                    | Value      |         |    |
|     |                              | - as CV | / 44 -                                                                                                    |            |         |    |
| 112 | Servo 1<br>speed A           | Runnin  | g time (speed of rotation) towards end position "A". Running time is a multip<br>is: 1 = 0.25s, 63 = 15.75s                                        | le of 0.25 | 0 - 63  |    |
| 113 | Servo 1<br>End position A    | End po  | sition A of servo 1st value indicates the pulse length that is sent to the servo.                                                                  |            | 0 - 63  |    |
| 114 | Servo 1<br>End position B    | End po  | sition B of servo 1st value indicates the pulse length that is sent to the servo.                                                                  |            | 0 - 63  |    |
| 115 | Servo 1<br>speed 8           | Runnin  | time (speed of rotation) towards end position "B". Running time is a multiple of 0.25 $1 = 0.25$ 63 = 15.75                                        |            |         |    |
| 116 | Servo 1<br>number of bounces | Numbe   | er of bounces, if bouncing is active                                                                                                    |            | 0 - 31  |    |
| 117 | Servo 1<br>Strength bouncing | Strengt | th of the bouncing, if bouncing is active                                                                                                    |            | 0 - 31  |    |
| 118 | Servo 1                      | Setting | is for servo 1                                                                                                    |            | 128,136 | 1  |
|     | Options                      | Bit     | Description                                                                                                    | Value      |         | 1  |
|     |                              | 0       | Rocking switched off when position "A" is reached<br>Rocking switched on when position "A" is reached                                              | 1          |         |    |
|     |                              | 1       | Rocking switched off when position "B" is reached<br>Rocking switched on when position "B" is reached                                              | 2          |         |    |
|     |                              | 2       | Operating mode: digital mode (servo always stops at "A" or "B")<br>Operating mode: Proportional mode (servo runs as long as the button is pressed) | 4          |         |    |
|     |                              | 3       | SwitchPilot Extension: The assigned relay is switched immediately<br>SwitchPilot Extension: The assigned relay is switched with a delay            | 8          |         |    |

## List of all supported CVs

| CV  | Name              | Description   | Range  | Valu |
|-----|-------------------|---------------|--------|------|
| 120 | Servo 2 Speed A   | - as CV 112 - | 0 - 63 | 1    |
| 121 | Servo 2, Pos A    | - as CV 113 - | 0 - 63 | 2    |
| 122 | Servo 2, Pos B    | - as CV 114 - | 0 - 63 | 4    |
| 123 | Servo 2, Speed B  | - as CV 115 - | 0 - 63 | 1    |
| 124 | Servo 2, #Bounces | - as CV 116 - | 0 - 31 |      |
| 125 | Servo 2, Strength | - as CV 117 - | 0-31   |      |
| 126 | Servo 2, Optionen | - as CV 118 - | 0-31   |      |
| 128 | Servo 3 Speed A   | - as CV 112 - | 0 - 63 | 1    |
| 129 | Servo 3, Pos A    | - as CV 113 - | 0-63   | 2    |
| 130 | Servo 3, Pos B    | - as CV 114 - | 0 - 63 | 4    |
| 131 | Servo 3, Speed B  | - as CV 115 - | 0 - 63 | 1    |
| 132 | Servo 3, #Bounces | - as CV 116 - | 0 - 31 |      |
| 133 | Servo 3, Strength | - as CV 117 - | 0-31   |      |
| 134 | Servo 3, Optionen | - as CV 118 - | 0-31   |      |
| 136 | Servo 4 Speed A   | - as CV 112 - | 0 - 63 | 1    |
| 137 | Servo 4, Pos A    | - as CV 113 - | 0-63   | 2    |
| 138 | Servo 4, Pos B    | - as CV 114 - | 0 - 63 | 4    |
| 139 | Servo 4, Speed B  | - as CV 115 - | 0 - 63 | 1    |
| 140 | Servo 4, #Bounces | - as CV 116 - | 0-31   |      |
| 141 | Servo 4, Strength | - as CV 117 - | 0-31   |      |
| 142 | Servo 4, Optionen | - as CV 118 - | 0-31   |      |
| 144 | Servo 5, Speed A  | - as CV 112 - | 0 - 63 | 1    |
| 145 | Servo 5, Pos A    | - as CV 113 - | 0 - 63 | 2    |
| 146 | Servo 5, Pos B    | - as CV 114 - | 0 - 63 | 4    |
| 147 | Servo 5, Speed B  | - as CV 115 - | 0 - 63 | 1    |
| 148 | Servo 5, #Bounces | - as CV 116 - | 0 - 31 |      |
| 149 | Servo 5, Strength | - as CV 117 - | 0-31   |      |
| 150 | Conin E Ontionon  | 2C CV 119     | 0 21   |      |

| Li  | st of all supp    | orted CVs     |        |       |
|-----|-------------------|---------------|--------|-------|
| CV  | Namo              | Description   | Pange  | Value |
| 152 | Servo 6 Speed A   | - as (V 112 - | 0-63   | 15    |
| 153 | Servo 6, Pos A    | - as CV 113 - | 0-63   | 24    |
| 154 | Servo 6, Pos B    | - as CV 114 - | 0-63   | 40    |
| 155 | Servo 6, Speed B  | - as CV 115 - | 0 - 63 | 15    |
| 156 | Servo 6, #Bounces | - as CV 116 - | 0-31   | 0     |
| 157 | Servo 6, Strength | - as CV 117 - | 0-31   | 0     |
| 158 | Servo 6, Optionen | - as CV 118 - | 0-31   | 0     |
| 160 | Servo 7, Speed A  | - as CV 112 - | 0 - 63 | 15    |
| 161 | Servo 7, Pos A    | - as CV 113 - | 0 - 63 | 24    |
| 162 | Servo 7, Pos B    | - as CV 114 - | 0-63   | 40    |
| 163 | Servo 7, Speed B  | - as CV 115 - | 0 - 63 | 15    |
| 164 | Servo 7, #Bounces | - as CV 116 - | 0-31   | 0     |
| 165 | Servo 7, Strength | - as CV 117 - | 0-31   | 0     |
| 166 | Servo 7, Optionen | - as CV 118 - | 0-31   | 0     |
| 168 | Servo 8, Speed A  | - as CV 112 - | 0 - 63 | 15    |
| 169 | Servo 8, Pos A    | - as CV 113 - | 0 - 63 | 24    |
| 170 | Servo 8, Pos B    | - as CV 114 - | 0 - 63 | 40    |
| 171 | Servo 8, Speed B  | - as CV 115 - | 0 - 63 | 15    |
| 172 | Servo 8, #Bounces | - as CV 116 - | 0 - 31 | 0     |
| 173 | Servo 8, Strength | - as CV 117 - | 0-31   | 0     |
| 1/4 | servo o, optionen | -85 CV 118-   | 0-51   | v     |
|     |                   |               |        |       |
|     |                   |               |        |       |

# Liste des CVs du SP V3 + (première génération)

| CV | Nom                      |                                                             | Description                                                                                      |         | Fourchette | Valeur |  |
|----|--------------------------|-------------------------------------------------------------|--------------------------------------------------------------------------------------------------|---------|------------|--------|--|
| 1  | Adresse 1 du<br>décodeur | 6 bits inférieurs (bi<br>ensemble avec le C                 | t 0 – 5) de la première adresse pour les sorties 1 à 4. Utilisé<br>IV 9 pour mémoriser l'adresse |         | 1 - 63     | 1      |  |
| 3  | Configuration            | onfiguration Détermine les caractéristiques de la sortie 1  |                                                                                                  |         | 0-64       | 8      |  |
|    | sortie 1                 | Fonction                                                    | Description                                                                                      | Valeur  |            |        |  |
|    |                          | Momentanée                                                  | Compatible K83, reste active tant que la touche reste<br>enfoncée                                | 0       |            |        |  |
|    |                          | Impulsions PECO                                             | Mode par impulsions pour PECO. Diminue la sensibilité<br>de la protection contre les surcharges  | 1       |            |        |  |
|    |                          | Impulsions                                                  | Durée de l'enclenchement : multiple de 65ms                                                      | 2 - 31  |            |        |  |
|    | Cl<br>Fe                 | Clignotement                                                | Fonctionnement alterné de Out A et Out B. Durée de<br>l'enclenchement : multiple de 130 ms       | 32 - 63 |            |        |  |
|    |                          | Fonctionnement<br>continu bistable                          | Compatible K84, soit OutA ou Out B actif, sortie<br>continue                                     | 64      |            |        |  |
| 4  | Configuration            | Configuration Détermine les caractéristiques de la sortie 2 |                                                                                                  |         | 0 - 64     | 8      |  |
|    | sortie 2                 | Fonction                                                    | Description                                                                                      | Valeur  |            |        |  |
|    |                          | Comme CV 3                                                  |                                                                                                  |         |            |        |  |
| 5  | Configuration            |                                                             | Détermine les caractéristiques de la sortie 3                                                    |         | 0 - 64     | 8      |  |
|    | sortie 3                 | e 3 Fonction Description                                    |                                                                                                  | Valeur  |            |        |  |
|    |                          | Comme CV 3                                                  |                                                                                                  |         |            |        |  |
| 6  | Configuration            |                                                             | Détermine les caractéristiques de la sortie 4                                                    |         | 0 - 64     | 8      |  |
|    | sortie 4                 | tie 4 Fonction Description                                  |                                                                                                  | Valeur  | (213/212)  |        |  |
|    |                          | Comme CV 3                                                  |                                                                                                  |         |            |        |  |
| 7  | Nº de la<br>version      | Version interne du                                          | software du décodeur                                                                             |         |            | 194    |  |

| 8  | Identification<br>du fabricant | Numér<br>"départ    | o du fabricant (ID) de ESU. Entrer la valeur 8 remet tous les CV à<br>d'usine" (Reset).                                            |                                 | 151      |     |
|----|--------------------------------|---------------------|----------------------------------------------------------------------------------------------------|---------------------------------|----------|-----|
| 9  | Adresse 1 du<br>décodeur       | 3 bits s<br>Utilisė | upérieurs (Bit 6 – 8) de la première adresse du décodeur pour les s<br>ensemble avec CV 1 pour mémoriser l'adresse                 | 0 - 7                           | 0        |     |
| 28 | Configuration                  |                     | Activation et configuration de la fonction RailCom                                                                                 |                                 | 0,2      | 2   |
|    | RailCom                        | Bit                 | Description                                                                                                    | Valeur                          |          |     |
|    |                                | 1                   | Pas de transmissions des données sur le canal 2                                                                                    | 0                               |          |     |
|    |                                |                     | Transmissions sur le canal 2 autorisées                                                                                            | 2                               |          |     |
| 29 | Registre de                    |                     | Configuration DCC pour le SwitchPilot                                                                                              |                                 | 128, 136 | 128 |
|    | configuration.                 | Bit                 | Description                                                                                                    | Valeur                          |          |     |
|    |                                | 3                   | RailCom est désactivé                                                                                                    | 0                               |          |     |
|    |                                |                     | RailCom est autorisé                                                                                                    | 8                               |          |     |
|    |                                | 7                   | Décodeur est un décodeur d'accessoires DCC (articles<br>électromagnétiques, lecture seule, ne peut pas être modifié)               | 128                             |          |     |
| 34 | Configuration<br>"Zoom"        | Déterm<br>Activat   | une la sortie (1 à 8) à laquelle l'effet "zoom" est attribué.<br>tion/désactivation de la fonction avec effet de "fondu-enchaîné". |                                 | 0 - 255  | 0   |
|    |                                | Bit                 | Description                                                                                                    | Valeur                          |          |     |
|    |                                | 0                   | Effet "zoom" activé sur sortie 1                                                                                                   | 1                               |          |     |
|    |                                | 1                   | Effet "zoom" activé sur sortie 2                                                                                                   | 2                               |          |     |
|    |                                | 2                   | Effet "zoom" activé sur sortie 3                                                                                                   | 4                               |          |     |
|    |                                | 3                   | Effet "zoom" activé sur sortie 4                                                                                                   | 8                               |          |     |
|    |                                | 4                   | Effet "zoom" activé sur sortie 5                                                                                                   | t "zoom" activé sur sortie 5 16 |          |     |
|    |                                | 5                   | Effet "zoom" activé sur sortie 6                                                                                                   | 32                              |          |     |
|    |                                | 6                   | Effet "zoom" activé sur sortie 7                                                                                                   | 64                              |          |     |
|    |                                | 7                   | Effet "zoom" activé sur sortie 8                                                                                                   | 128                             |          |     |

| Adresse 2 du<br>décodeur<br>Adressage aux<br>aiguillages<br>DCC<br>Configuration<br>sortie 5 | 3 bits supé<br>le CV 35 p<br>Calcul des<br>Bit<br>0<br>Détermine                     | rieurs (bit 6 - 8) pour la deuxième<br>our mémoriser l'adresse.<br>"numéros d'aiguillages"<br>Description<br>Adressage DCC conforme avec F<br>Adressage DCC pour centrales R<br>les caractéristiques de la sortie 5    | adresse pour les sorties 5 à 8. U<br>RCN-213<br>OCO.                                                                                                    | tilisé avec<br>Valeur<br>0                                                                                                    | 0 - 7<br>0,1                                                                                                    | 0                                                                                                    |
|----------------------------------------------------------------------------------------------|--------------------------------------------------------------------------------------|----------------------------------------------------------------------------------------------------|----------------------------------------------------------------------------------------------------|----------------------------------------------------------------------------------------------------|----------------------------------------------------------------------------------------------------|----------------------------------------------------------------------------------------------------|
| Adressage aux<br>aiguillages<br>DCC<br>Configuration<br>sortie 5                             | Calcul des<br>Bit<br>0<br>Détermine                                                  | "numéros d'aiguillages"<br>Description<br>Adressage DCC conforme avec F<br>Adressage DCC pour centrales R<br>les caractéristiques de la sortie 5                                                                       | RCN-213<br>0CO.                                                                                                    | Valeur<br>0                                                                                                    | 0,1                                                                                                    | 0                                                                                                    |
| aiguillages<br>DCC<br>Configuration<br>sortie 5                                              | Bit<br>0<br>Détermine                                                                | Description<br>Adressage DCC conforme avec F<br>Adressage DCC pour centrales R<br>les caractéristiques de la sortie 5                                                                                                  | RCN-213<br>OCO.                                                                                                    | Valeur<br>0                                                                                                    |                                                                                                    |                                                                                                    |
| Configuration<br>sortie 5                                                                    | 0<br>Détermine                                                                       | Adressage DCC conforme avec F<br>Adressage DCC pour centrales R<br>les caractéristiques de la sortie 5                                                                                                    | RCN-213<br>OCO.                                                                                                    | 0                                                                                                    |                                                                                                    |                                                                                                    |
| Configuration<br>sortie 5                                                                    | Détermine                                                                            | Adressage DCC pour centrales R                                                                                                    | oco.                                                                                                    |                                                                                                    |                                                                                                    |                                                                                                    |
| Configuration<br>sortie 5                                                                    | Détermine                                                                            | les caractéristiques de la sortie 5                                                                                                    |                                                                                                    | 1                                                                                                    |                                                                                                    |                                                                                                    |
|                                                                                              | Voir CV 3                                                                            | tes consecutivitates or in sector 2.                                                                                                    |                                                                                                    |                                                                                                    | 0 - 64                                                                                                    | 8                                                                                                    |
| Configuration<br>sortie 6                                                                    | Détermine<br>Voir CV 3                                                               | les caractéristiques de la sortie 6                                                                                                    |                                                                                                    |                                                                                                    | 0 - 64                                                                                                    | 8                                                                                                    |
| Configuration<br>sortie 7                                                                    | Détermine<br>Voir CV 3                                                               | les caractéristiques de la sortie 7.                                                                                                    |                                                                                                    |                                                                                                    | 0 - 64                                                                                                    | 8                                                                                                    |
| Configuration<br>sortie 8                                                                    | Détermine<br>Voir CV 3                                                               | les caractéristiques de la sortie 8.                                                                                                    |                                                                                                    |                                                                                                    | 0 - 64                                                                                                    | 8                                                                                                    |
| Durée du<br>fondu/enchaîné                                                                   | Durée du f<br>pour cette                                                             | fondu/enchaîné par pas de 65ms, à<br>fonction !                                                                                                    | condition que la sortie soit conf                                                                                                    | igurée                                                                                                    | 0 - 63                                                                                                    | 2                                                                                                    |
|                                                                                              |                                                                                      | 5                                                                                                    | 9                                                                                                    |                                                                                                    |                                                                                                    |                                                                                                    |
|                                                                                              |                                                                                      |                                                                                                    |                                                                                                    |                                                                                                    |                                                                                                    |                                                                                                    |
|                                                                                              | Configuration<br>sortie 7<br>Configuration<br>sortie 8<br>Durée du<br>fondu/enchaîné | Configuration       Détermine         sortie 7       Voir CV 3         Configuration       Détermine         sortie 8       Voir CV 3         Durée du       Durée du fondu/enchaîné         pour cette       Sortie 8 | Configuration<br>sortie 7       Détermine les caractéristiques de la sortie 7.<br>Voir CV 3         Configuration<br>sortie 8       Détermine les caractéristiques de la sortie 8.<br>Voir CV 3         Durée du<br>fondu/enchaîné       Durée du fondu/enchaîné par pas de 65ms, à<br>pour cette fonction ! | Configuration<br>sortie 7       Détermine les caractéristiques de la sortie 7.<br>Voir CV 3         Configuration<br>sortie 8       Détermine les caractéristiques de la sortie 8.<br>Voir CV 3         Durée du       Durée du fondu/enchaîné par pas de 65ms, à condition que la sortie soit configuration<br>pour cette fonction ! | Configuration<br>sortie 7       Détermine les caractéristiques de la sortie 7.<br>Voir CV 3         Configuration<br>sortie 8       Détermine les caractéristiques de la sortie 8.<br>Voir CV 3         Durée du       Durée du fondu/enchaîné par pas de 65ms, à condition que la sortie soit configurée<br>fondu/enchaîné | Configuration<br>sortie 7       Détermine les caractéristiques de la sortie 7.<br>Voir CV 3       0 - 64         Configuration<br>sortie 8       Voir CV 3       0 - 64         Durée du       Durée du fondu/enchaîné par pas de 65ms, à condition que la sortie soit configurée<br>fondu/enchaîné<br>pour cette fonction !       0 - 63 |

# Liste des CVs du SP - V2 juste pour info

#### 18. Liste des CVs supportés.

| cv | Nom                                      | Desc                                                   | ription                                               | Fourchett<br>e                                                                                        | Valeur       |         |     |  |
|----|------------------------------------------|--------------------------------------------------------|-------------------------------------------------------|----------------------------------------------------------------------------------------------------|--------------|---------|-----|--|
| 1  | Adresse décodeur<br>1, LSB               | 6 bit<br>sorti<br>l'adr                                | s inférieurs (bit (<br>es 1 à 4. Est utili<br>esse.   | 1-63                                                                                                  | 1            |         |     |  |
| 3  | Configuration<br>sortie 1 (<br>seulement | Déte                                                   | rmine les caract                                      | éristiques de la sortie 1.                                                                            |              | 0-64    | 8   |  |
|    |                                          | Fond                                                   | tion                                                  | Description                                                                                           | Valeur       |         |     |  |
|    | SwitchPilot !)                           | Mod                                                    | e momentané                                           | Compatible k83, sortie active aussi<br>longtemps que le bouton du pupitre est<br>enfoncé              | 0            |         |     |  |
|    |                                          | Mod<br>PECC                                            | e impulsion<br>D                                      | Mode impulsion pour moteurs PECO,<br>diminue la sensibilité de la protection<br>contre les surcharges | 1            |         |     |  |
|    |                                          | Mod                                                    | e impulsion                                           | Durée d'enclenchement : multiple de<br>65ms                                                           | 2-31         |         |     |  |
|    |                                          | Clign                                                  | iotant                                                | Out A et Out B activé alternativement.<br>Durée d'enclenchement : multiple de<br>130ms.               | 32-63        |         |     |  |
|    |                                          | Mod<br>bista                                           | e continu<br>ble                                      | Compatible K84, soit Out A, soit Out B<br>actif, durée continue                                       | 64           |         |     |  |
| 4  | Configuration<br>sortie 2<br>(uniquement | Détermine les caractéristiques de la sortie 2.         |                                                       |                                                                                                    |              | 0-64    | 8   |  |
|    |                                          | sortie 2<br>(uniquement                                | iquement Fonction.                                    | tion.                                                                                                 | Description. | Valeur  |     |  |
|    | SwitchPilot!)                            | Com                                                    | me CV 3.                                              |                                                                                                    |              |         |     |  |
| 5  | Configuration                            | Détermine les caracté                                  |                                                       | éristiques de la sortie 3                                                                             |              | 0-64    | 8   |  |
|    | (uniquement                              | Fond                                                   | tion                                                  | Description                                                                                           | Valeur       |         |     |  |
|    | SwitchPilot!)                            | Com                                                    | me CV 3.                                              |                                                                                                    |              |         |     |  |
| 6  | Configuration                            | guration Détermine les caractéristiques de la sortie 4 |                                                       |                                                                                                    | 0-64         | 8       |     |  |
|    | (uniquement                              | Fond                                                   | tion                                                  | Description                                                                                           | Valeur       |         |     |  |
|    | SwitchPilot)                             | Com                                                    | me CV 3                                               |                                                                                                    |              |         |     |  |
| 7  | Numéro de<br>version                     | Versi<br>Serv                                          | ion interne du so<br>o : 153)                         | oftware du décodeur (SwitchPilot : 115, Sv                                                            | vitchPilot   | 115/153 |     |  |
| 8  | Identification du<br>fabricant.          | Num<br>valet                                           | iéro du fabricant<br>ur par défaut.                   | t (ID) ESU. La valeur 8 réinitialise tous les C                                                       | V à leur     | -       | 151 |  |
| 9  | Adresse décodeur<br>1, MSB               | 3 bit<br>Est u                                         | s supérieurs (bit<br>Itilisé avec le CV               | : 6-8) de la première adresse pour les sorti<br>1 pour mémoriser l'adresse                            | es 1 à 4.    | 0-7     | 0   |  |
| 28 | Configuration                            | Activ                                                  | ation et configu                                      | ration de la fonction RailCom                                                                         |              | 0,2,4,6 | 0   |  |
|    | RailCom                                  | Bit                                                    |                                                       | Description                                                                                           | Valeur       |         |     |  |
|    |                                          | 1                                                      | Transmission de<br>Pas de transmis<br>Transmission se | es data sur le canal 2<br>ssion sur le canal 2<br>ur le canal 2 autorisée                             | 0<br>2       |         |     |  |
|    |                                          | 2                                                      | Accusé réception                                      | on d'une commande sur canal 1                                                                         |              |         |     |  |

| _  |                                                           |                                      |                                                                                                    |                                      |         |     |
|----|-----------------------------------------------------------|--------------------------------------|----------------------------------------------------------------------------------------------------|--------------------------------------|---------|-----|
|    |                                                           |                                      | Pas d'accusé de réception sur canal 1<br>Accusé de réception sur canal 1 autorisé                                                                                                    | 0<br>4                               |         |     |
| 29 | Registre de                                               | Conf                                 | iguration DCC pour le SwitchPilot                                                                                                    |                                      | 128/136 | 128 |
|    | configuration                                             | Bit                                  | Description                                                                                                    | Valeur                               |         |     |
|    |                                                           | 3                                    | Communication RailCom<br>Communication RailCom désactivée<br>Communication autorisée                                                                                                    | 0<br>8                               |         |     |
|    |                                                           | 7                                    | Le décodeur est DCC Accessory Decoder (article<br>électromagnétique) (lecture seule, ne peut pas être<br>modifié)                                                                                                    | 128                                  |         |     |
| 33 | Statut des sorties                                        | État                                 | momentané des sorties de fonction 1 à 4.                                                                                                    |                                      | 0-255   | -   |
|    | de fonction<br>(uniquement<br>SwitchPilot !)              | L'éta<br>conn<br>l'aigu<br>pit       | t des 8 contacts de rétro-signalisation n'est valable que s'i<br>ectés correctement au dispositif de rétro-signalisation de<br>village. La valeur du CV 33 peut être lue et affichée via Rail<br>Description                                 | ls ont été<br>ICom.                  |         |     |
|    |                                                           | DIL                                  | Description                                                                                                    | valeur                               |         |     |
|    |                                                           | 0<br>1<br>2<br>3<br>4<br>5<br>6<br>7 | Etat sortie 1, entrée FB A<br>Etat sortie 1, entrée FB B<br>Etat sortie 2, entrée FB A<br>Etat sortie 2, entrée FB B<br>Etat sortie 3, entrée FB A<br>Etat sortie 3, entrée FB B<br>Etat sortie 4, entrée FB A<br>Etat sortie 4, entrée FB B | 1<br>2<br>4<br>16<br>32<br>64<br>128 |         |     |
| 34 | Configuration<br>'zoom'<br>(uniquement<br>SwitchPilot !)  | Choi<br>signi<br>ench<br>Iumi        | x de la sortie 1 à 4 qui va 'zoomer' en allumant/éteignant.<br>fie allumage/extinction lent de la fonction. On obtient un<br>aîné réaliste. Cette fonction ne se justifie que pour des sig<br>neux                                           | Zoomer<br>fondu<br>maux              | 0-15    | 0   |
|    |                                                           | Bit                                  | Description                                                                                                    | Valeur                               |         |     |
|    |                                                           | 0<br>1<br>2<br>3                     | Fonction 'zoom' activée pour la sortie 1<br>Fonction 'zoom' activée pour la sortie 2<br>Fonction 'zoom' activée pour la sortie 3<br>Fonction 'zoom' activée pour la sortie 4                                                                 | 1<br>2<br>4<br>8                     |         |     |
| 35 | Adresse décodeur<br>2, LSB<br>(uniquement<br>SwitchPilot) | 6 bit<br>et 6.                       | s inférieurs (0-5) de la 2ème adresse du décodeur pour les<br>Utilisé en même temps que le CV 36 pour mémoriser l'ad                                                                                                    | sorties 5<br>resse.                  | 1-63    | 1   |
| 36 | Adresse décodeur<br>2, MSB<br>(uniquement<br>SwitchPilot) | 3 bit<br>5 et (<br>La va             | s supérieurs (6-8) de la 2ème adresse du décodeur pour le<br>6. Utilisé en même temps que le CV 35 pour mémoriser l'a<br>Ileur 8 dans le CV 36 désactive la 2ème adresse (valeur pa                                                          | es sorties<br>adresse.<br>r défaut). | 0-8     | 8   |
| 37 | Servo1, vitesse de rotation                               | Duré<br>l'aut<br>15,7                | e (vitesse) mise par le servo 1 pour passer d'une position<br>re. Durée est un multiple de 0,25 seconde : 1 = 0,25s,, 6<br>5s.                                                                                                    | finale à<br>3 =                      | 0-63    | 15  |
| 38 | Servo 1, position<br>'A'                                  | La va<br>1ms,                        | leur donne la durée de l'impulsion envoyée au servo. Vale<br>, 63 = 2ms.                                                                                                    | eur 0 =                              | 0-63    | 24  |
| 39 | Servo 1, position<br>'B'                                  | La va<br>1ms,                        | leur donne la durée de l'impulsion envoyée au servo. Vale<br>, 63 = 2ms.                                                                                                    | eur 0 =                              | 0-63    | 40  |
| 40 | Servo 2, vitesse<br>de rotation                           | Voir                                 | CV 37                                                                                                    |                                      | 0-63    | 15  |
| 41 | Servo 2, position                                         | Voir                                 | CV 38                                                                                                    |                                      | 0-63    | 24  |

|    | 'A'                                 |                  |                                                                                                    |                  |      |                |
|----|-------------------------------------|------------------|----------------------------------------------------------------------------------------------------|------------------|------|----------------|
| 42 | Servo 2, position<br>'B'            | Voir             | CV 39                                                                                                    |                  | 0-63 | 40             |
| 43 | Servo 3, vitesse<br>de rotation     | Voir             | CV 37 (uniquement SwitchPilot Servo!)                                                                                                    | 0-63             | 15   |                |
| 44 | Servo 3, position<br>'A'            | Voir             | CV 38 (uniquement SwitchPilot Servo!)                                                                                                    |                  | 0-63 | 24             |
| 45 | Servo 3, position<br>'B'            | Voir             | CV 39 (uniquement SwitchPilot Servo!)                                                                                                    |                  | 0-63 | 40             |
| 46 | Servo 4, vitesse<br>de rotation     | Voir             | CV 37 (uniquement SwitchPilot Servo!)                                                                                                    |                  | 0-63 | 15             |
| 47 | Servo 4, position<br>'A'            | Voir             | CV 38 (uniquement SwitchPilot Servo!)                                                                                                    |                  | 0-63 | 24             |
| 48 | Servo 4, position<br>'B'            | Voir             | CV 39 (uniquement SwitchPilot Servo!)                                                                                                    |                  | 0-63 | 40             |
| 49 | Contrôle relais(<br>uniquement avec | Déte<br>relai    | rmine quel relais doit être temporisé. Si le bit est actif, al<br>s commute entre la position 'A' et 'B'.                                                                                                    | ors le           | 0-15 | SPS:15<br>SP:0 |
|    | SwitchPilot                         | Bit              | Description.                                                                                                    | Valeur           |      |                |
|    | Extension) Voir<br>chapitre 13.     | 0<br>1<br>2<br>3 | Relais 1 temporisé (en plus SwitchPilot : commute avec<br>la 2ème adresse.<br>Relais 2 temporisé (en plus SwitchPilot : commute avec<br>la 2ème adresse<br>Relais 3 temporisé (pas pour SwitchPilot)<br>Relais 4 temporisé (pas pour SwitchPilot) | 1<br>2<br>4<br>8 |      |                |
| 50 | Configuration de<br>l'impulsion     | Déte             | rmine comment l'impulsion est appliquée au servo.                                                                                                    |                  | 0-7  | 0              |
|    |                                     | Bit              | Description                                                                                                    | Valeur           |      |                |
|    |                                     | 0                | Activer l'impulsion seulement après avoir reçu une<br>commande                                                                                                    | 1                |      |                |
|    |                                     | 1                | Désactiver le servo après avoir atteint la position finale                                                                                                    | 2                |      |                |
|    |                                     | 2                | Activer l'alimentation seulement lors d'un mouvement.                                                                                                    | 4                |      |                |
| 51 | Mapping "1"                         | Serv             | os qui sont actifs avec l'aiguillage 1                                                                                                    |                  |      | 1              |
|    |                                     | Bit              | Description                                                                                                    | Valeur           |      |                |
|    |                                     | 0                | Servo 1                                                                                                    | 1                |      |                |
|    |                                     | 1                | Servo 2                                                                                                    | 2                |      |                |
|    |                                     | 2                | Servo 3                                                                                                    | 4                |      |                |
|    |                                     | 3                | Servo 4                                                                                                    | 8                |      |                |
| 52 | Mapping "2"                         | Serv             | os qui sont actifs avec l'aiguillage 2                                                                                                    |                  |      | 2              |
|    |                                     | Bit              | Description                                                                                                    | Valeur           |      |                |
|    |                                     | 0                | Servo 1                                                                                                    | 1                |      |                |
|    |                                     | 1                | Servo 2                                                                                                    | 2                |      |                |
|    |                                     | 2                | Servo 3                                                                                                    | 4                |      |                |
|    |                                     | з                | Servo 4                                                                                                    | 8                |      |                |

| 53 | Mapping "3"              | Serv          | os qui sont actifs avec l'aiguillage 3                                  |        |      | 4  |
|----|--------------------------|---------------|-------------------------------------------------------------------------|--------|------|----|
|    |                          | Bit           | Description                                                             | Valeur |      |    |
|    |                          |               | Servo 1                                                                 | 1      |      |    |
|    |                          | 1             | Servo 2                                                                 | 2      |      |    |
|    |                          | 2             | Servo 3                                                                 | 4      |      |    |
|    |                          | 3             | Servo 4                                                                 | 8      |      |    |
| 54 | Mapping "4"              | Serv          | os qui sont actifs avec l'aiguillage 4                                  |        |      | 8  |
|    |                          | Bit           | Description                                                             | Valeur |      |    |
|    |                          | 0             | Servo 1                                                                 | 1      |      |    |
|    |                          | 1             | Servo 2                                                                 | 2      |      |    |
|    |                          | 2             | Servo 3                                                                 | 4      |      |    |
|    |                          | 3             | Servo 4                                                                 | 8      |      |    |
| 55 | Servo 1, position        | Posit<br>0=1r | tion "C" du servo 1, longueur de l'impulsion envoyée au s<br>ns, 63=2ms | ervo,  | 0-63 | 24 |
| 56 | Servo 1, position<br>"D" | Posit<br>0=1r | tion "D" du servo 1, longueur de l'impulsion envoyée au s<br>ns, 63=2ms | 0-63   | 24   |    |
| 57 | Servo 2, position<br>"C" | Voir          | CV 55                                                                   |        | 0-63 | 24 |
| 58 | Servo 2, position<br>"D" | Voir          | CV 56                                                                   |        | 0-63 | 24 |
| 59 | Servo 3, position<br>"C" | Voir          | CV 55                                                                   |        | 0-63 | 24 |
| 60 | Servo 3, position<br>"D" | Voir          | CV 56                                                                   | 0-63   | 24   |    |
| 61 | Servo 4, position<br>"C" | Voir          | CV 55                                                                   |        | 0-63 | 24 |
| 62 | Servo 4, position<br>"D" | Voir          | CV 56                                                                   |        | 0-63 | 24 |

### Sources

https://letraindejules.fr/aiguille-electrofrog-ho-cablage-theorie/ https://www.espacetrainminiature.fr/2019/12/21/cablage-dun-coeur-daiguillage-polarise/ https://www.youtube.com/watch?v=hChXzxeTlqo https://www.youtube.com/watch?v=xRTHvNIZbMw

Eric LIMOUSIN Espacerails.com Février 2024 Version 3.2